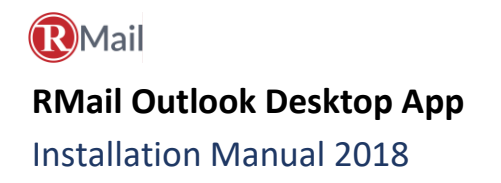

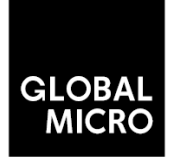

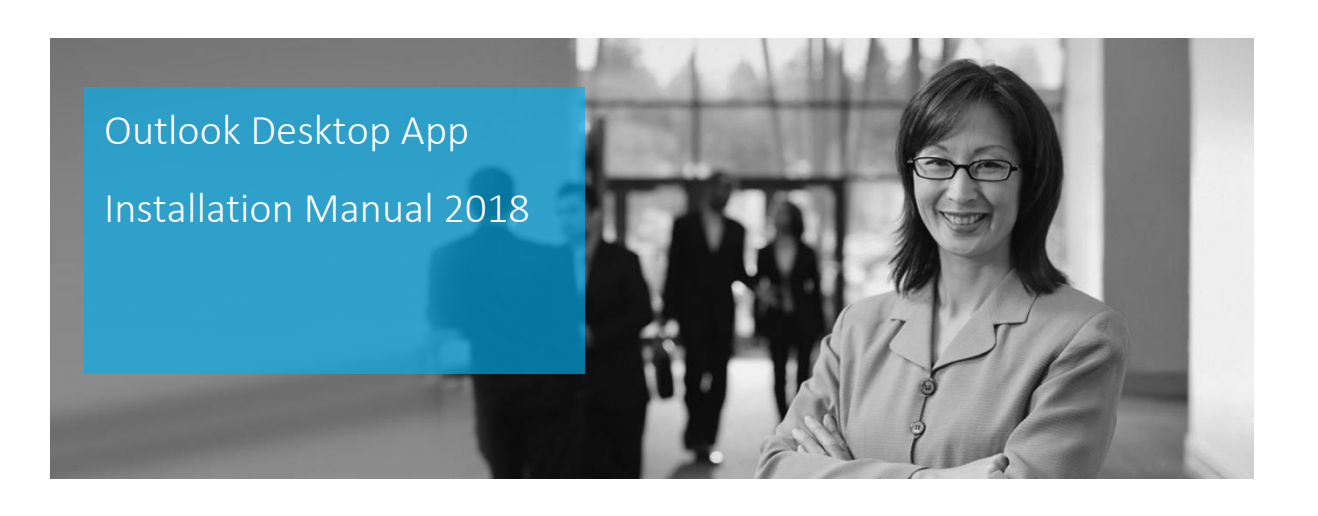

This document is the sole property of Global Micro Solutions (Pty) Ltd and may not be disclosed to any third party for any reason whatsoever, without prior written consent.

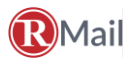

## Installation Manual 2018

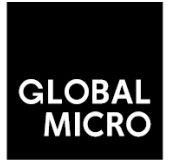

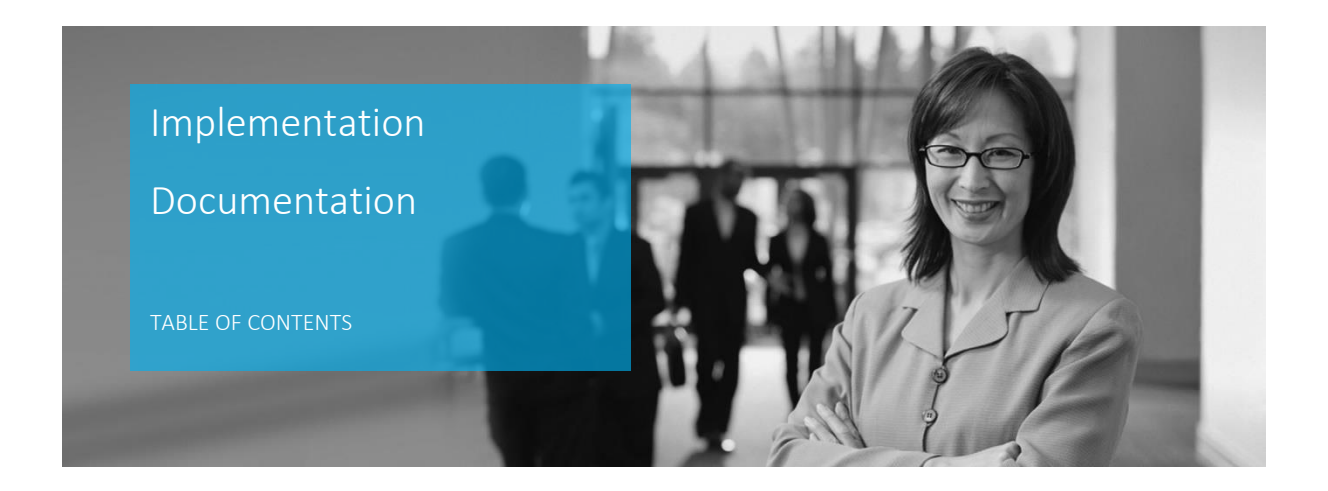

| Outlook Desktop App Installation Manual 20181 |                                   |  |  |
|-----------------------------------------------|-----------------------------------|--|--|
| Table o                                       | f Contents2                       |  |  |
| Overvie                                       | ew3                               |  |  |
| 1.                                            | Welcome                           |  |  |
| 2.                                            | System Requirements               |  |  |
| 3.                                            | Outlook Desktop App Installation5 |  |  |
| 4.                                            | Installation Wizard               |  |  |
| 5.                                            | One-time Registration9            |  |  |

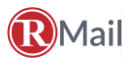

#### Installation Manual 2018

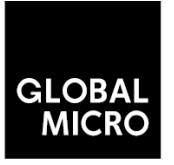

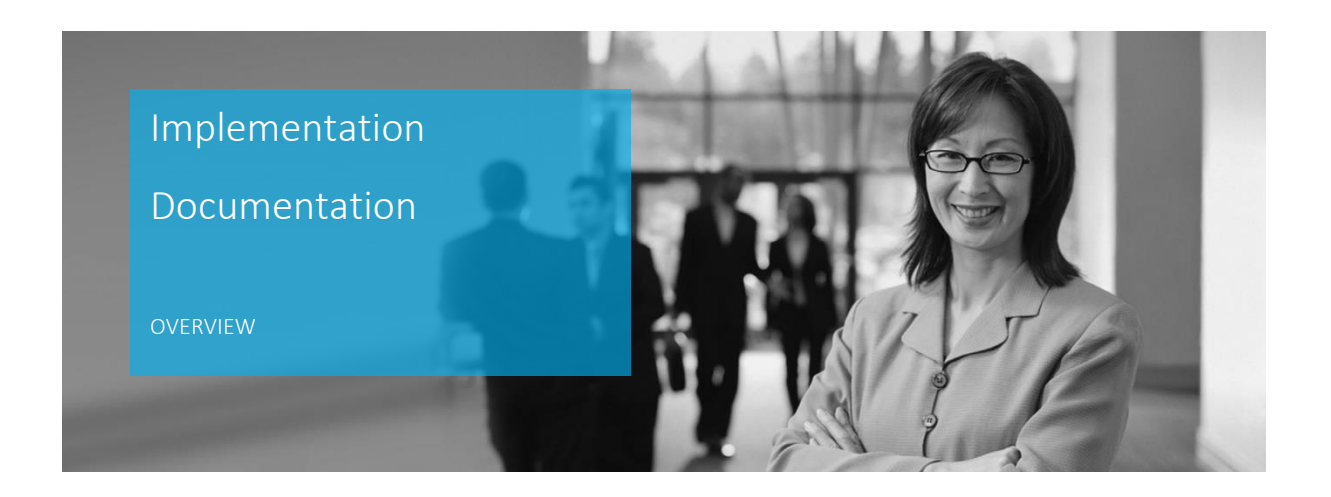

#### 1. Welcome

To access the RMail track, prove, sign and encrypt platform through Microsoft Outlook (desktop), users may download the RMail App either locally on their machine or through terminal services. A new button is added to the email compose page allowing the sender the option to "Send" as they currently do or "Send Registered" on demand.

This document outlines the software installation and deployment options for both single and multiple computers running Microsoft Office (desktop). See the RMail Apps Marketplace for Office 365 Online and additional Apps.

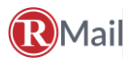

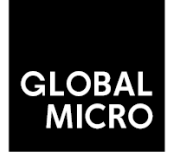

Installation Manual 2018

### 2. System Requirements

| System Area                                       | Details                                                                                                    |  |  |
|---------------------------------------------------|----------------------------------------------------------------------------------------------------|--|--|
| Windows version                                   | Vista, 7 (32/64 bit), 8 (32/64 bit), 10 (32/64 bit)                                                              |  |  |
| Office Version                                    | 2007 (32-bit) and 2010, 2013, 2016 (32/64-bit)                                                                   |  |  |
| Function model                                    | Outlook client runs locally or through terminal services                                                         |  |  |
| Program size                                      | 5MB                                                                                                    |  |  |
| Operating System                                  | Windows                                                                                                    |  |  |
| Program type                                      | Outlook COM Add-In using IDTExtensibility for a shared Add-In. Shimmed to provide an isolated, unique AppDomain. |  |  |
| Program language                                  | Written in C# in Visual Studio 2010                                                                              |  |  |
| .NET                                              | Framework 4.0 or greater.                                                                                        |  |  |
| Install package                                   | Windows Installer MSI. Installs using Visual Studio Installer technology<br>for Windows Installer.               |  |  |
| Additional applications needed to run or start-up | None                                                                                                    |  |  |
| Specific application conflicts                    | None                                                                                                    |  |  |
| Uninstall                                         | Control Panel, Programs (clean uninstall)                                                                        |  |  |
| Deployment                                        | Single, group or company-wide deployment                                                                         |  |  |
| Updates                                           | Manual upgrades only.                                                                                            |  |  |
| Paquiromento                                      | Valid inbound and outbound email account.                                                                        |  |  |
| Requirements                                      | Administrative rights required for installation only.                                                            |  |  |
| Recommended email format                          | HTML or plain text (Rich Text not recommended)                                                                   |  |  |
| Licensing                                         | User or usage-based                                                                                              |  |  |
| Maintenance                                       | None required after installation.                                                                                |  |  |
| Account Authorization                             | Service plan dependent                                                                                           |  |  |
| Username/Passwords                                | RMail account required for sending.                                                                              |  |  |
| Feature customization                             | Outlook 'Options' panel or Configuration file (XML)                                                              |  |  |
| "Send Registered" Button location                 | Above the native Outlook "Send" button.                                                                          |  |  |
| Download link                                     | See RMail Apps https://www.globalmicro.co.za/software-downloads                                                  |  |  |

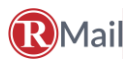

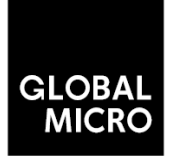

Installation Manual 2018

#### 3. Outlook Desktop App Installation

To install the RMail App for Outlook Desktop onto a Windows computer please follow these steps:

- 1. Ensure you have Administrative Rights with your computer
- 2. Close Outlook
- 3. Uninstall any previous versions of the RMail App for Outlook from Add or Remove Programs
- 4. Open the RMail Apps Marketplace: <u>https://www.globalmicro.co.za/software-downloads</u>
- 5. Select RMail for Outlook Desktop

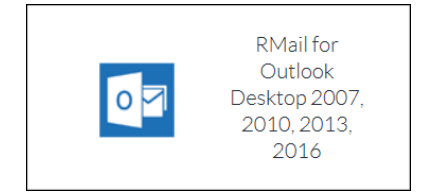

- 6. Confirm the bit version of Microsoft Office
  - a. Open Outlook
  - b. Press File
  - c. Press Office Account
  - d. Press About Outlook

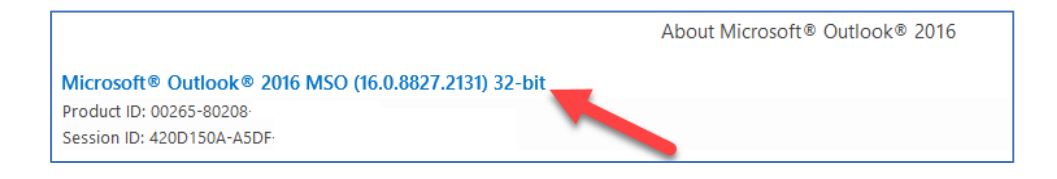

7. Select the bit version of your Microsoft Office program

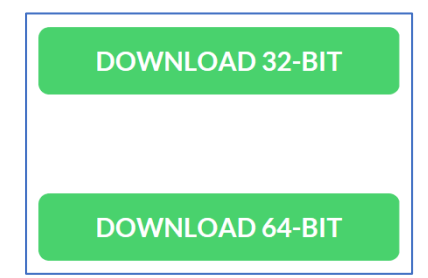

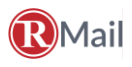

Installation Manual 2018

8. Click Download Now

The All New RMail for Outlook Download Now

- 9. Save and Run the installation file
- 10. Follow the installation instructions

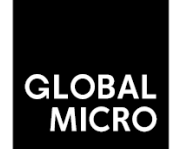

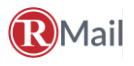

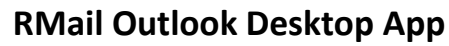

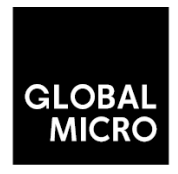

### Installation Manual 2018

#### 4. Installation Wizard

The below steps will walk you through the installation for x64 bit machine would be different.

| ₩ RMail – D                                                                                                    | ₩ RMail – 🗆 🗙                                                                                                    |
|----------------------------------------------------------------------------------------------------|----------------------------------------------------------------------------------------------------|
| Welcome to the RMail Setup Wizard                                                                                                    | License Agreement                                                                                                    |
| The installer will guide you through the steps required to install RMail on your computer. This RPost<br>software adds Registered Email® services for email proof, privacy and e-signatures.                                                                                                    | Please take a moment to read the license agreement now. If you accept the terms below, click "I<br>Agree", then "Next". Otherwise click "Cancel".                                                                                                    |
| WARNING: This computer program is protected by copyright law and international treaties.<br>Unauthorized duplication or distribution of this program, or any portion of it, may result in severe civi<br>or criminal penalties, and will be prosecuted to the maximum extent possible under the law. | General Terms, Conditions, Legal and Privacy Notice<br>GENERAL TERMS AND CONDITIONS OF END USER LICENSE AGREEMENT<br>IMPORTANT-READ CAREFULLY: RPost software and technology have<br>been granted patents and holds registered and unregistered<br>trademarks worldwide. For a list of specific patents or trademarks by<br>country jurisdiction, visit www.rpost.com and in the About section,<br>select the intellectual property area. RPost software and technology<br>O I Do Not Agree |
| Cancel < Back Next >                                                                                                    | Cancel < Back Next >                                                                                                    |
| BrMail − □ >                                                                                                    | ː ji BrMail − □ ×                                                                                                    |
| Select Installation Folder                                                                                                    | Confirm Installation                                                                                                    |
| The installer will install RMail to the following folder.                                                                                                    | The installer is ready to install RMail on your computer.                                                                                                    |
| To install in this folder, click "Next". To install to a different folder, enter it below or click "Browse".                                                                                                    | Click "Next" to start the installation.                                                                                                    |
| Eolder:<br>C:\Program Files (x86)\RMail\<br>Disk Cost                                                                                                    |                                                                                                    |
| Install RMail for yourself, or for anyone who uses this computer:                                                                                                    |                                                                                                    |
| ● Everyone ○ Just me                                                                                                    |                                                                                                    |
| Cancel < <u>B</u> ack <u>N</u> ext >                                                                                                    | Cancel < <u>B</u> ack <u>Next</u> >                                                                                                    |

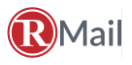

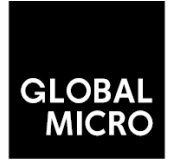

## Installation Manual 2018

| 闄 RMail                                |                        | -                   |              | ×   |
|----------------------------------------|------------------------|---------------------|--------------|-----|
| Installation Complete                  |                        |                     |              | ail |
| RMail has been successfully installed. |                        |                     |              |     |
| Click "Close" to exit.                 |                        |                     |              |     |
|                                        |                        |                     |              |     |
|                                        |                        |                     |              |     |
|                                        |                        |                     |              |     |
|                                        |                        |                     |              |     |
|                                        |                        |                     |              |     |
| Please use Windows Update to check fo  | r any critical update: | s to the .NET Frame | work.        |     |
|                                        |                        |                     |              |     |
|                                        | Cancel                 | < <u>B</u> ack      | <u>C</u> los | e   |

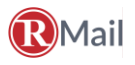

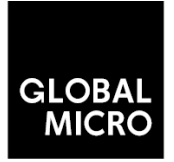

Installation Manual 2018

#### 5. One-time Registration

- 1. Open Outlook
- 2. Complete the required one-time registration process for the RMail service necessary for these processes:
  - a. The RMail App for Outlook uses a token to verify the identity of the sender for added security.
  - b. The LargeMail, Large File Transfer service, uses an asynchronous web services connection to securely upload the to the RMail Cloud. The one-time log-in is required to confirm the identity of the sender using this feature.
- 3. The registry is written when the MSI is run during installation. If the App is pushed out to multiple users, the registration wizard appears when the user starts Outlook with the Add-in running if the user is not already registered.

| RMail                                                                                                   |                                                                                                    | ×                                                            | RMail                                                         |                                                                                                    | X                                                            |
|----------------------------------------------------------------------------------------------------|----------------------------------------------------------------------------------------------------|--------------------------------------------------------------|---------------------------------------------------------------|----------------------------------------------------------------------------------------------------|--------------------------------------------------------------|
| Account Activ                                                                                           | vation                                                                                                    | Mail                                                         | Account Activ                                                 | vation                                                                                                    | RMail                                                        |
| Thank you for selectin                                                                                  | ng the RMail service!                                                                                                    |                                                              | Thank you for selectin                                        | ng the RMail service!                                                                                             |                                                              |
| All current and new us<br>receive a confirmation<br>required.                                           | sers must complete the required registration form belon<br>nemail with an activation link in your Inbox for your s                        | ow to get started. You will<br>ecurity. Note: all fields are | All current and new us<br>receive a confirmation<br>required. | sers must complete the required registration form bel-<br>nemail with an activation link in your Inbox for your s | ow to get started. You will<br>ecurity. Note: all fields are |
| Your Name:                                                                                              |                                                                                                    |                                                              | Your Name:                                                    | Alex Khan                                                                                                    |                                                              |
|                                                                                                    | Example: Jane Smith                                                                                                    |                                                              |                                                               | Example: Jane Smith                                                                                               |                                                              |
| Email Address:                                                                                          | akhan@most.com                                                                                                    |                                                              | Email Address:                                                | akhan@rpost.com                                                                                                   |                                                              |
|                                                                                                    | RMail always sends from your default email accou                                                                                          | int.                                                         |                                                               | RMail always sends from your default email accou                                                                  | nt.                                                          |
| Password:                                                                                               |                                                                                                    | (6 character minimum, no spaces,                             | Password:                                                     | •••••                                                                                                    | (6 character minimum, no spaces,                             |
| Confirm Password:                                                                                       |                                                                                                    | at least 1 number)                                           | Confirm Password:                                             | •••••                                                                                                    | at least 1 number)                                           |
| Show password                                                                                           |                                                                                                    |                                                              | Show password                                                 |                                                                                                    |                                                              |
| Show me this aga<br>RMail<br>Almost D                                                                   | in<br><br>)one!                                                                                                    | Cancel Verto                                                 | Show me this aga                                              | in                                                                                                    | Cancel <u>N</u> ext>                                         |
| Your account is a<br>Please restart yo<br>activation link fro<br>Click on the activ<br>enjoying the RMa | almost ready!<br>our Outlook and look for a confirmation<br>om RMail Support.<br>vation link to complete the registration<br>ail service. | n email containing an<br>process and begin                   |                                                               |                                                                                                    |                                                              |
|                                                                                                    |                                                                                                    | Close                                                        |                                                               |                                                                                                    |                                                              |

This document is the sole property of Global Micro Solutions (Pty) Ltd and may not be disclosed to any third party for any reason whatsoever, without prior written consent.

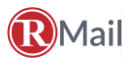

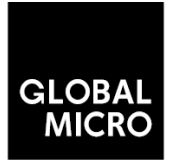

Installation Manual 2018

 Open Outlook and click the activation link in the RMail Activation Email sent from support@rpost.com. If you do not see the activation email in your inbox, please check your junk mailbox

| 🗐 5 0 🕈 V 🗳 =                                                                                                    | RMail Activation Email - Message (HTML)                                                                                                    | 쿄 – □         | × |  |
|----------------------------------------------------------------------------------------------------|----------------------------------------------------------------------------------------------------|---------------|---|--|
| File Message Q Tell me what                                                                                                    | t you want to do                                                                                                    |               |   |  |
| Image: Specific system     Image: Specific system     Image: Speci | Image: The second second s | Translate     |   |  |
| Delete Respond                                                                                                    | Quick Steps 🖓 Move Tags 🖓                                                                                                    | Editing Zoom  | ^ |  |
| support@rpost.com                                                                                                    |                                                                                                    |               |   |  |
| RMail Activation Email                                                                                                    |                                                                                                    |               |   |  |
| To akhan@rpost.com                                                                                                    |                                                                                                    |               |   |  |
| If there are problems with how this me                                                                                                    | sage is displayed, click here to view it in a web browser.                                                                                                    |               | ~ |  |
| RPost: Welcome to the Registered Email Service      This is the confirmation email that contains the activation link.      Click on the link below to activate your registration: <a href="http://password.mail.com/Account/Confirm?code=39f2bc55-2b81-4b25-8dc3-e331f3826768">http://password.mail.com/Account/Confirm?code=39f2bc55-2b81-4b25-8dc3-e331f3826768</a> If the link above is not active, please copy and paste it into your browser.      If you believe you received this message in error, or if you have any questions, please send an email to     support@rpost.com.      Note: The link will expire in 24 hours.      They know                                                                                                    |                                                                                                    |               |   |  |
| Thank you,<br>RMail                                                                                                    |                                                                                                    | www.rmail.com |   |  |
| An Krost Service                                                                                                    |                                                                                                    | www.rman.com  | Ŧ |  |

- 2. Your account should now be active to use the RMail plugin
- 3. Press New Email and make sure you have the new, Send Registered RMail button

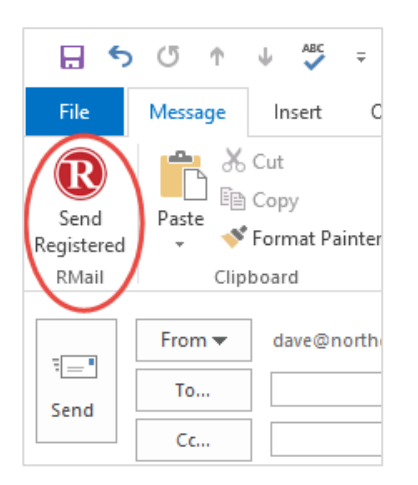

Note: The registration wizard will appear on Outlook startup. It will continue to appear on startup until the user registers. If they press Cancel the wizard won't reappear until they either restart Outlook or try to use some RMail functionality.

This document is the sole property of Global Micro Solutions (Pty) Ltd and may not be disclosed to any third party for any reason whatsoever, without prior written consent.